# Manuel d'utilisation

### APPLICATION : « RECONNAISSANCE DES LETTRES PAR RESEAU DE NEURONE »

Réalisé par : HALIM Hamza TAHBOUN Anasse OUBELQUE Khalid TAOUIL Mohammed LARHROUCH Mustapha Encadré par : AICHA Majda

## TABLE DES MATIERES

| Interface | générale :     | 2 |
|-----------|----------------|---|
| Menu :    | ~              | 2 |
| •         | Apprentissage  | 2 |
| •         | Classification | 3 |
| •         | Méthodes       | 4 |
| ٠         | Outils         | 4 |
| Zone des  | images :       | 5 |
| Zone des  | graphes :      | 6 |

#### INTERFACE GENERALE :

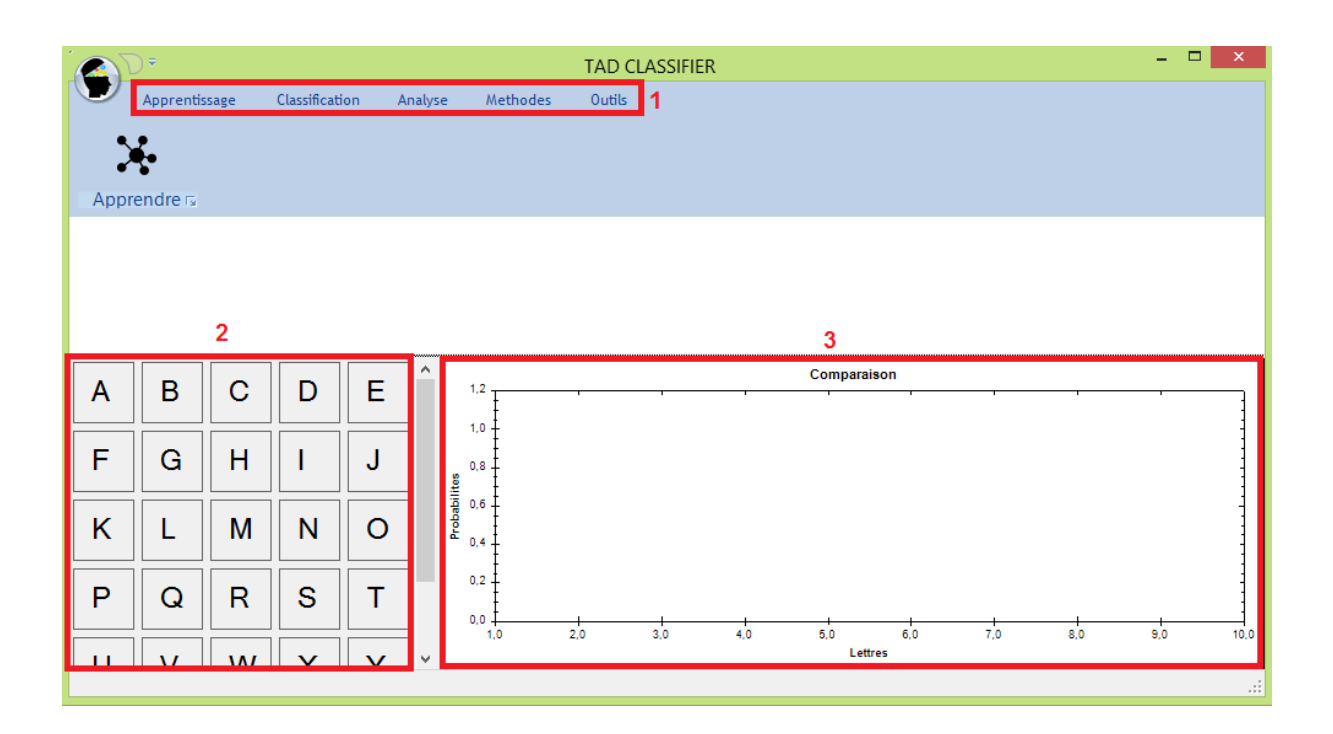

#### MENU :

• APPRENTISSAGE : permettre de faire l'apprentissage des lettres situant dans un dossier spécifie, et chaque image de n'importe quelle classe situe aussi dans leur propre dossier (exemple : les images de classe A situé dans le dossier nommé A).

| Rechercher un dossier ×               |
|---------------------------------------|
|                                       |
| A 🕌 Nouveau dossier                   |
| A Date de création : 31/03/2015 15:47 |
| \mu в                                 |
| 🔒 c                                   |
| \mu D                                 |
| 🕌 E                                   |
| 🕌 F                                   |
| 🍌 G 🗸 🗸                               |
| < >                                   |
| Créer un nouveau dossier OK Annuler   |

Après le choix du dossier, une barre de progression sera lancer jusqu'à la fin d'apprentissage :

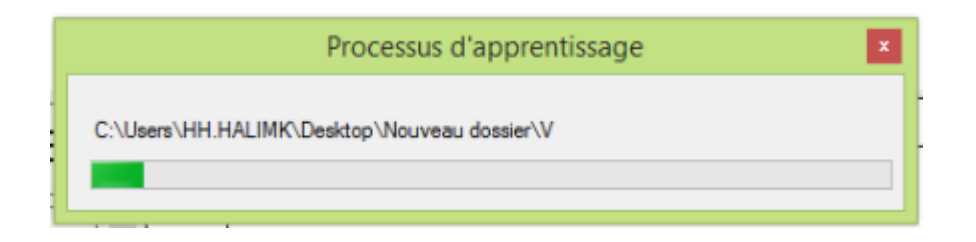

Après l'apprentissage une fenêtre contient la courbe de somme des erreurs quadratique sera afficher :

| 0      | courbe de somme des erreurs quadratiques 🛛 🗖 🗙                                                                    |  |  |  |  |  |  |  |  |  |  |  |
|--------|----------------------------------------------------------------------------------------------------|--|--|--|--|--|--|--|--|--|--|--|
|        | courbe de somme des erreurs quadratiques                                                                          |  |  |  |  |  |  |  |  |  |  |  |
|        | 1.0                                                                                                    |  |  |  |  |  |  |  |  |  |  |  |
| etteur | 0.6                                                                                                    |  |  |  |  |  |  |  |  |  |  |  |
|        | 0.4 0.2 -                                                                                                    |  |  |  |  |  |  |  |  |  |  |  |
|        | 0,0 6,0 12,0 18,0 24,0 30,0 36,0 42,0 48,0 54,0 60,0 66,0 72,0 78,0 84,0 90,0 96,0<br>TEMPS (nombre d'iterations) |  |  |  |  |  |  |  |  |  |  |  |

• CLASSIFICATION : Classifier ou bien tester à quelle classe appartient une image, on choisit une image et on tape ouvrir pour commencer la classification :

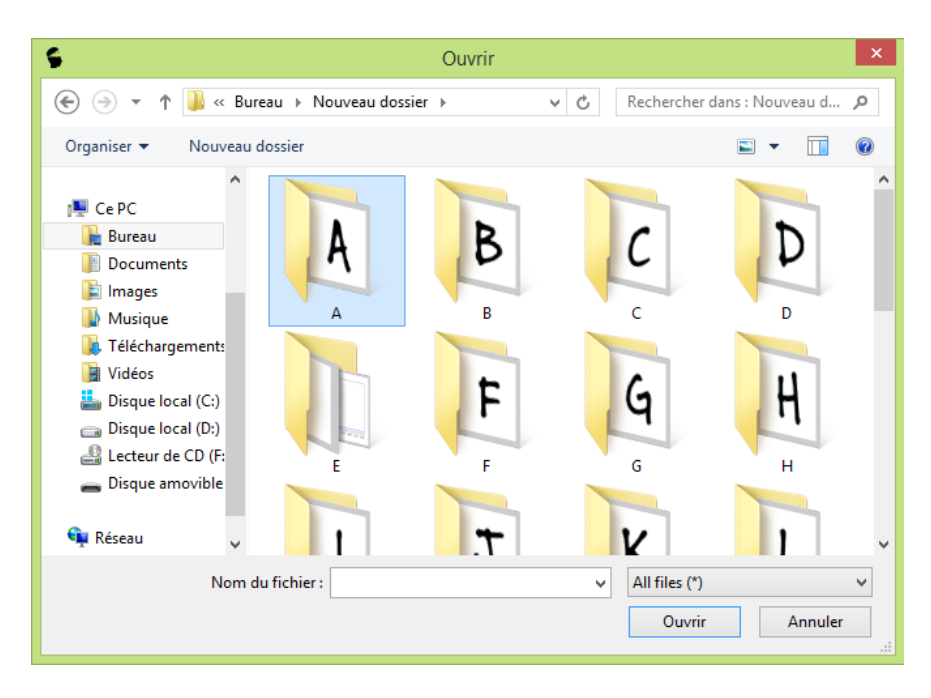

Après la classification, dans la zone 4 on va voir que la lettre concernée est sélectionnée par la couleur blanc.

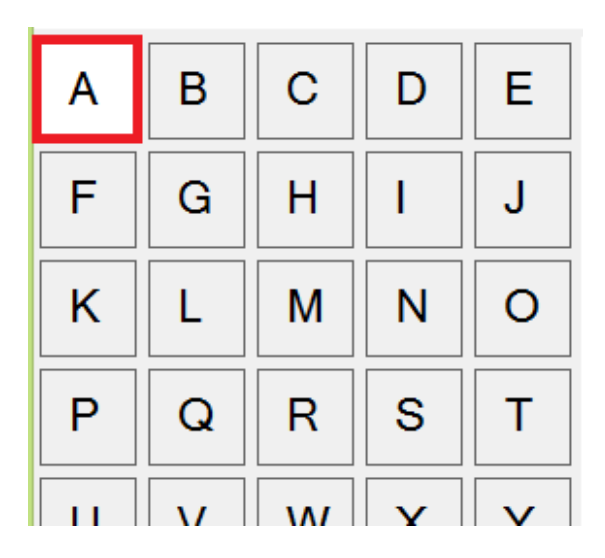

Et aussi on va voir un graphe des valeurs obtenus :

•

•

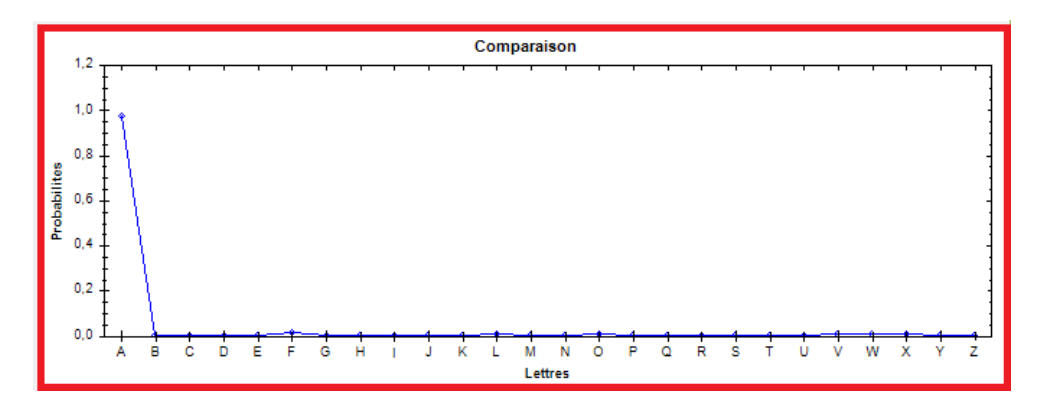

METHODES : Choix de la méthode a utilisé durant le travail (Réseau Bayésien, Réseaux de neurones,..).

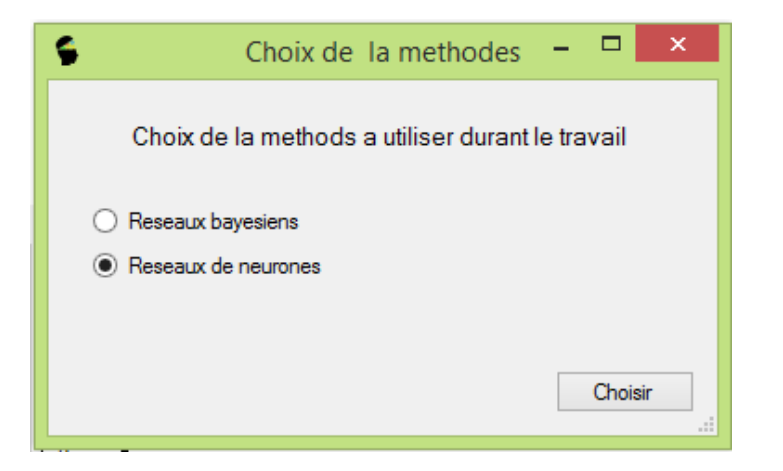

OUTILS : contient des outils supplémentaires qui permet d'améliorer notre application :

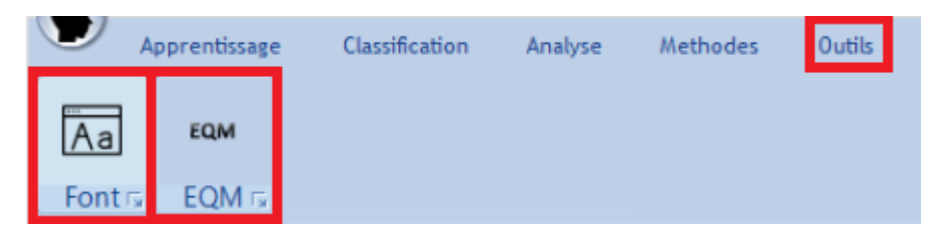

 ✓ Font : permet de créer des nouvelle images (contenant une lettre) par le choix de font d'écriture et aussi la couleur de fond d'image.

| •9                | ContructLetterFor | m – 🗆 🗙              |
|-------------------|-------------------|----------------------|
| Font Buxton Sketc | h Y               | Arriere Plan Noire V |
| Letter J          | 5                 | ajout a la liste     |
|                   | Classifier        | B.C Annuler          |

- ✓ EQM : permet d'afficher la courbe de somme des erreurs quadratique qui on peut l'exporter comme une image.
- ✓ Splitter : permet de décomposer une image qui contient un ensemble d'alphabets à des images de 50\*50 pixels, chaque image contient un alphabet :

| •     |             |   |   | Splite | rForm |               | -          | □ ×      |  |  |  |
|-------|-------------|---|---|--------|-------|---------------|------------|----------|--|--|--|
| Text  | ANASSE      |   |   |        | Font  | Calibri Light |            | ~        |  |  |  |
| ANASS | E           |   |   |        |       |               |            |          |  |  |  |
|       | A N A S S E |   |   |        |       |               |            |          |  |  |  |
| А     | Ν           | Α | S | S      | Е     |               |            |          |  |  |  |
|       |             |   |   |        |       |               | Classifier | Annuler: |  |  |  |

#### ZONE DES IMAGES :

Contient les images des classes d'apprentissage.

Lors de la classification une des images sera sélectionné par la couleur blanc c.-à-d. l'image de test est celui-là.

| Α | В | С   | D | Е | ^ | А | В | С   | D | E |
|---|---|-----|---|---|---|---|---|-----|---|---|
| F | G | Η   | Ι | J |   | F | G | Н   | Ι | J |
| κ | L | Μ   | N | 0 |   | К | L | М   | Ν | 0 |
| Р | Q | R   | S | Т |   | Ρ | Q | R   | S | Т |
|   | V | 14/ |   | V | ~ |   | V | ۱۸/ | Y | V |

#### ZONE DES GRAPHES :

Permet d'afficher les graphes suivants :

Le graphe de comparaison.

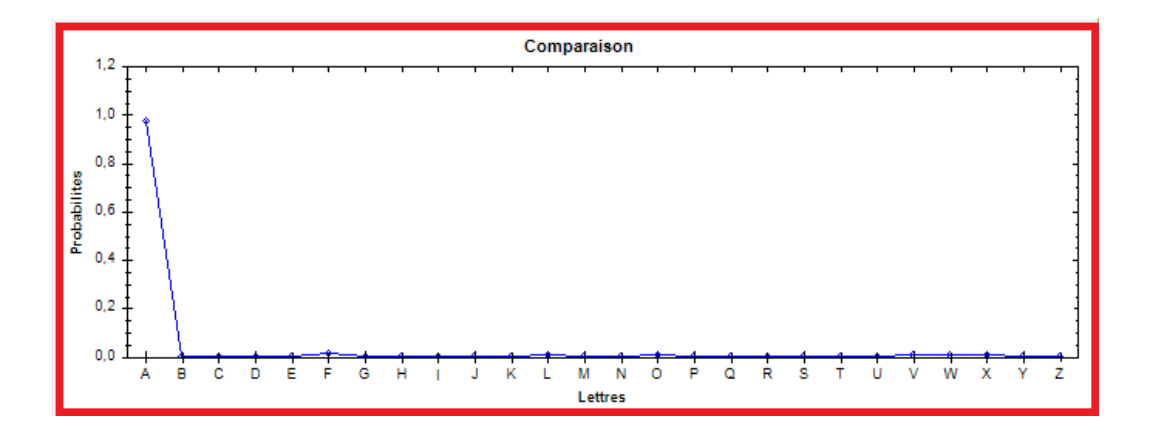

> La courbe de somme des erreurs quadratique.

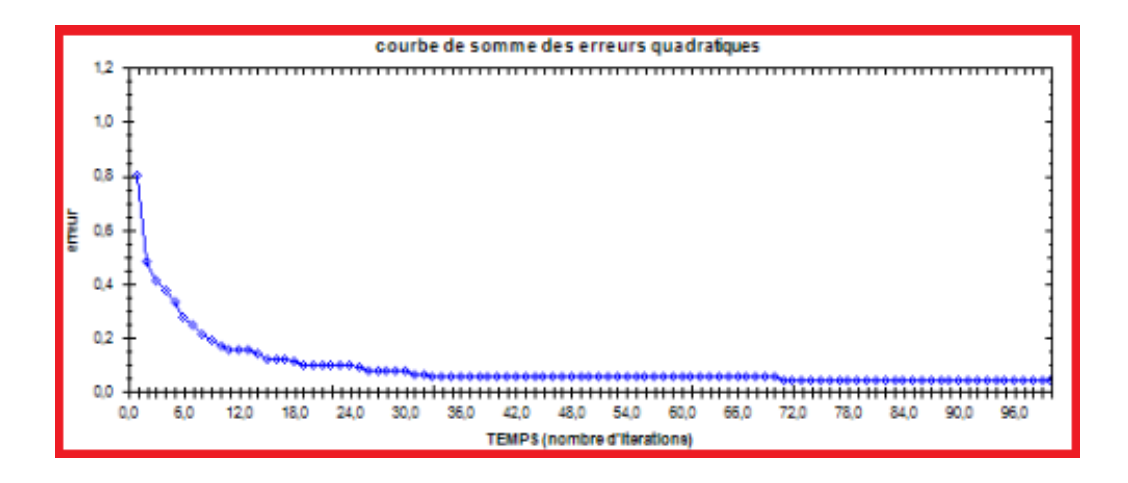